## Class Dojo Parent Access Sign Up

(follow red arrows)

1) Go to: https://www.classdojo.com/

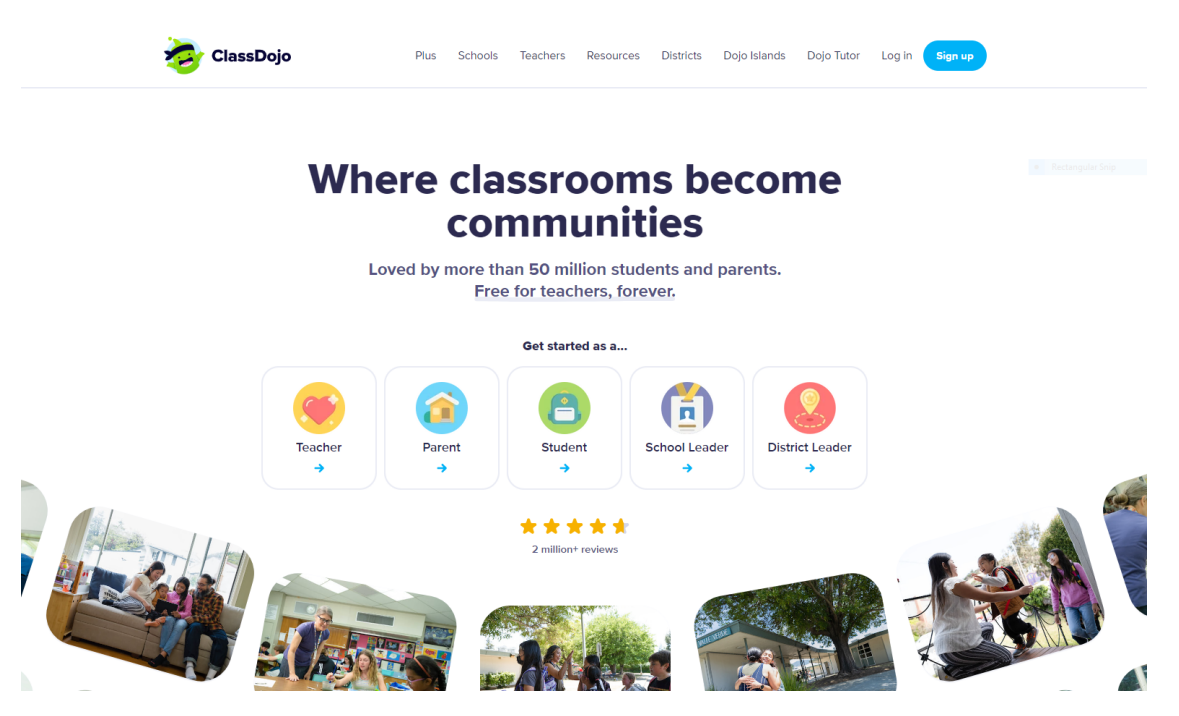

2) Select Get started as a ... "Parent"

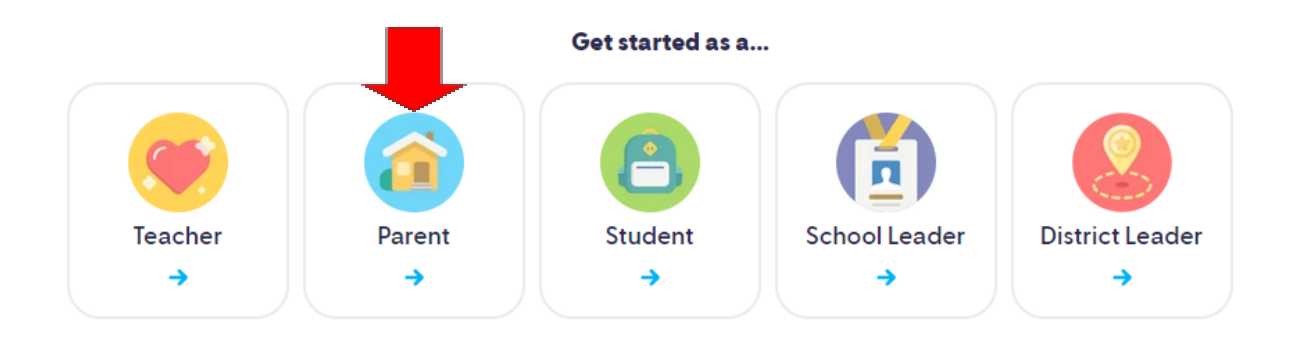

- 3) Enter your email address >>> then click continue
- 4) Input sign up Info >>> then click sign up
- 5) Select: "Add Child through a teacher and school"

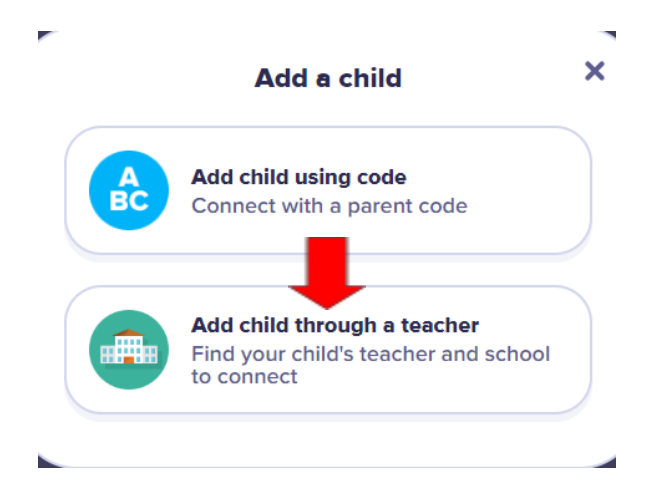

6) Select or type in: "Harry B Flood Middle School"

| 8<br>61<br>8<br>40<br>29      |
|-------------------------------|
| 8<br>61<br>8<br>40<br>8<br>29 |
| 8<br>61<br>8<br>40<br>8<br>29 |
| 40<br>29                      |
| 29                            |
|                               |
| 4                             |
|                               |
|                               |
| <sup>,</sup> child            |
| <sup>chool</sup> (            |
|                               |
|                               |
|                               |
|                               |
| r                             |

-

Can't find your teacher?

Ms. Shelly Bheer

Invite your child's teacher

8) Enter your child's full name >>> then click: "Request to connect"

| Connect to your child      | × |
|----------------------------|---|
| Mr. Oliver Aurelia         | ٩ |
| Enter your kid's full name |   |
| Jane Doe                   |   |
| Request to connect         |   |
|                            |   |

9) Select the plan you want or click "Continue with Classdojo Basic"

| now!                                                                                                    |                  |  |  |
|----------------------------------------------------------------------------------------------------|------------------|--|--|
| With Plus, get comprehensive reports, unlimited photo/video access, and home feedback points - all in one place! |                  |  |  |
| 1 Month                                                                                                    | \$ 7.99 / MO 🤇   |  |  |
| School Year<br>\$95.88 \$59.99                                                                                   | \$ 4.99 / MO 🦿   |  |  |
| Not sure yet? Enable free trial                                                                                  |                  |  |  |
| Try FREE & Su                                                                                                    | ıbscribe         |  |  |
| 7 day trial, cancel any ti                                                                                       | me from settings |  |  |